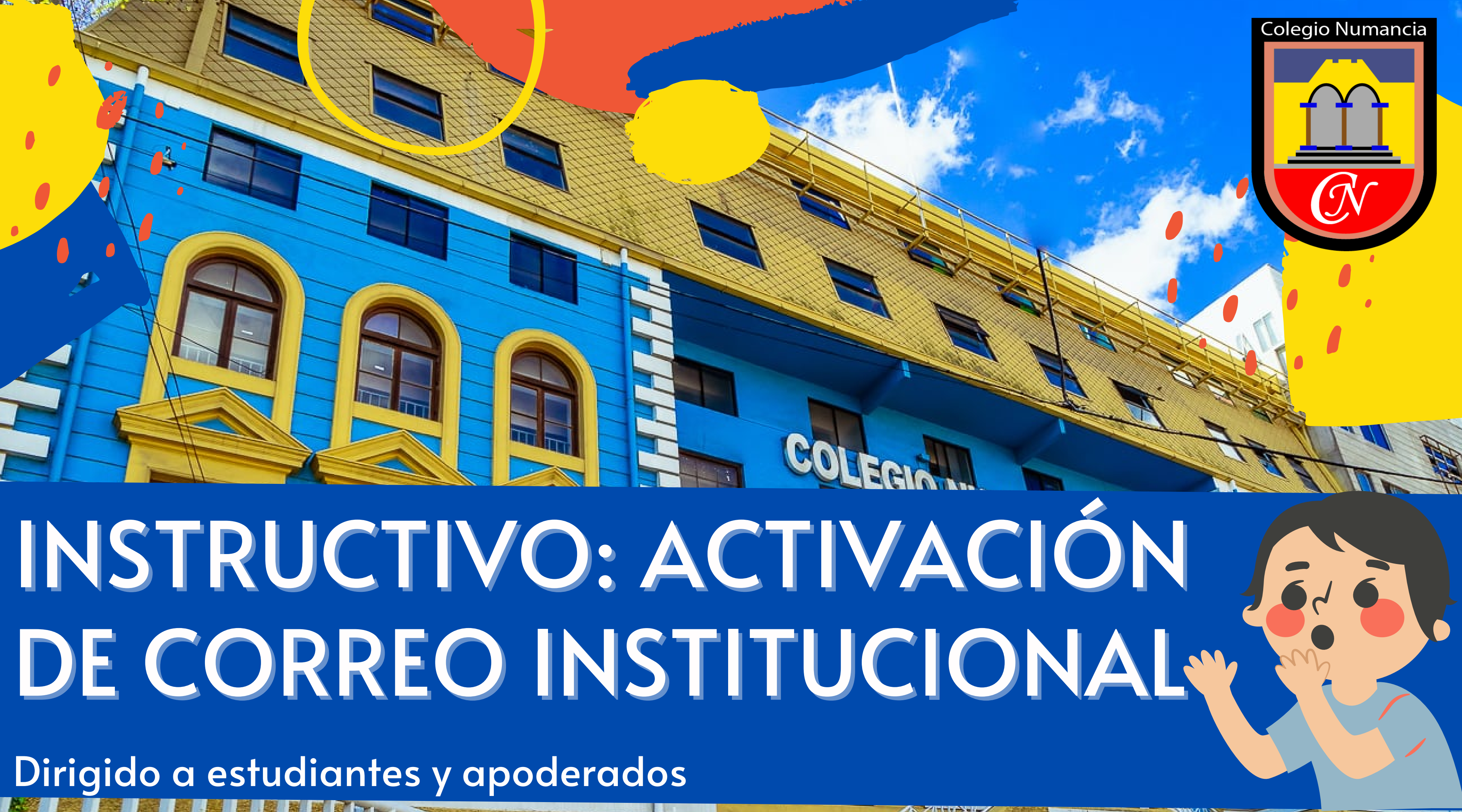

## ¿Qué es Classroom?

- Classroom es un aula virtual, desarrollada por Google.
- En ella podrás encontrar todo el material trabajado en clases, evaluaciones, información de la asignatura, entre otras opciones.

  - ¡También te permite llevar un seguimiento de tu trabajo y calificaciones de forma ordenada!

# ¿Qué necesito para ingresar a Classroom?

Solo necesitas un correo Gmail. No debes crear uno, el colegio te entregará tu dirección de correo y la contraseña. Lo único que debemos hacer, es activar este correo.

¡Sigue leyendo el instructivo para saber cómo hacerlo!

Paso 1:

Desde tu navegador, ingresa a <u>www.gmail.com</u> Una vez dentro de la página, verás lo siguiente:

M Gmail

<

### Sé más productivo con Gmail

Gracias a Google Meet en Gmail, ahora puedes unirte a videoconferencias con subtitulado instantáneo y uso compartido de pantalla para hasta 100 personas.

Crea una cuenta

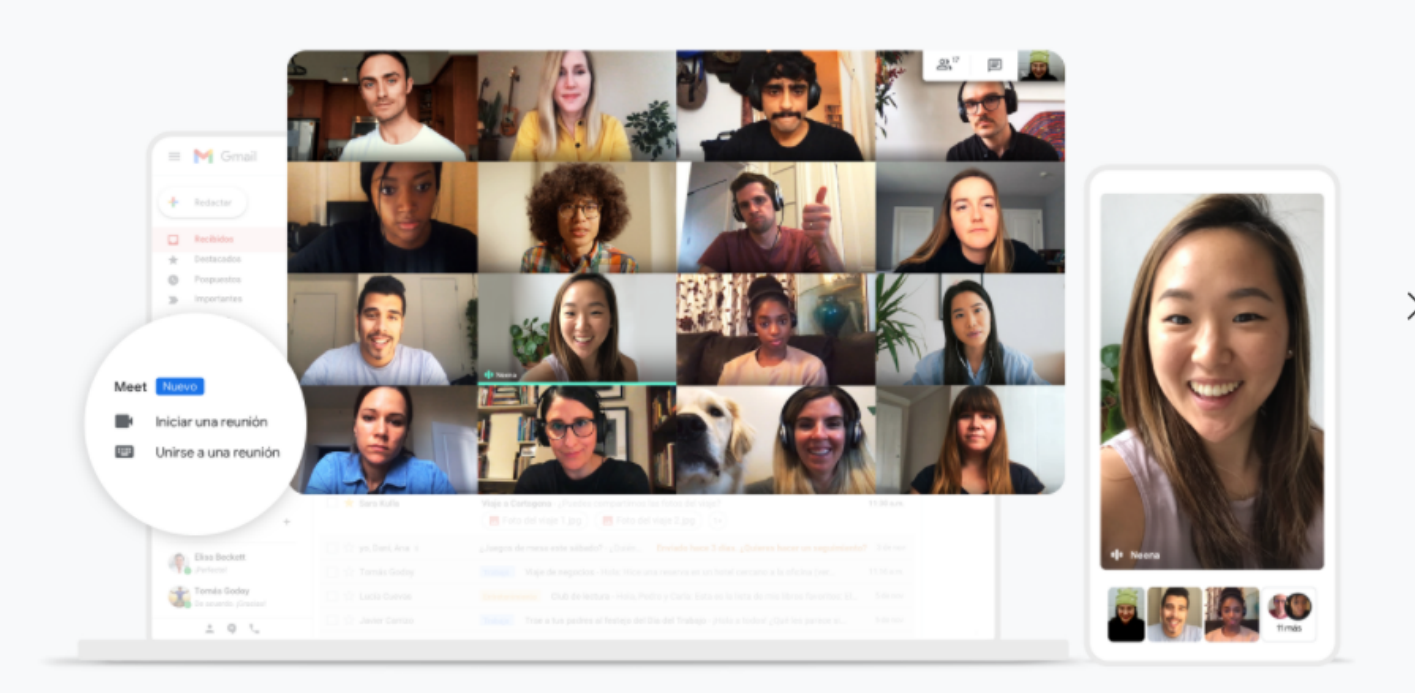

• 0 0

### Usa Gmail en cualquier dispositivo

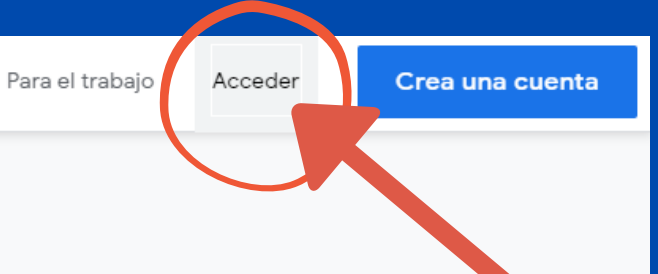

### Paso 2: Haz click en "Acceder"

Una vez dentro, verás la siguiente pantalla:

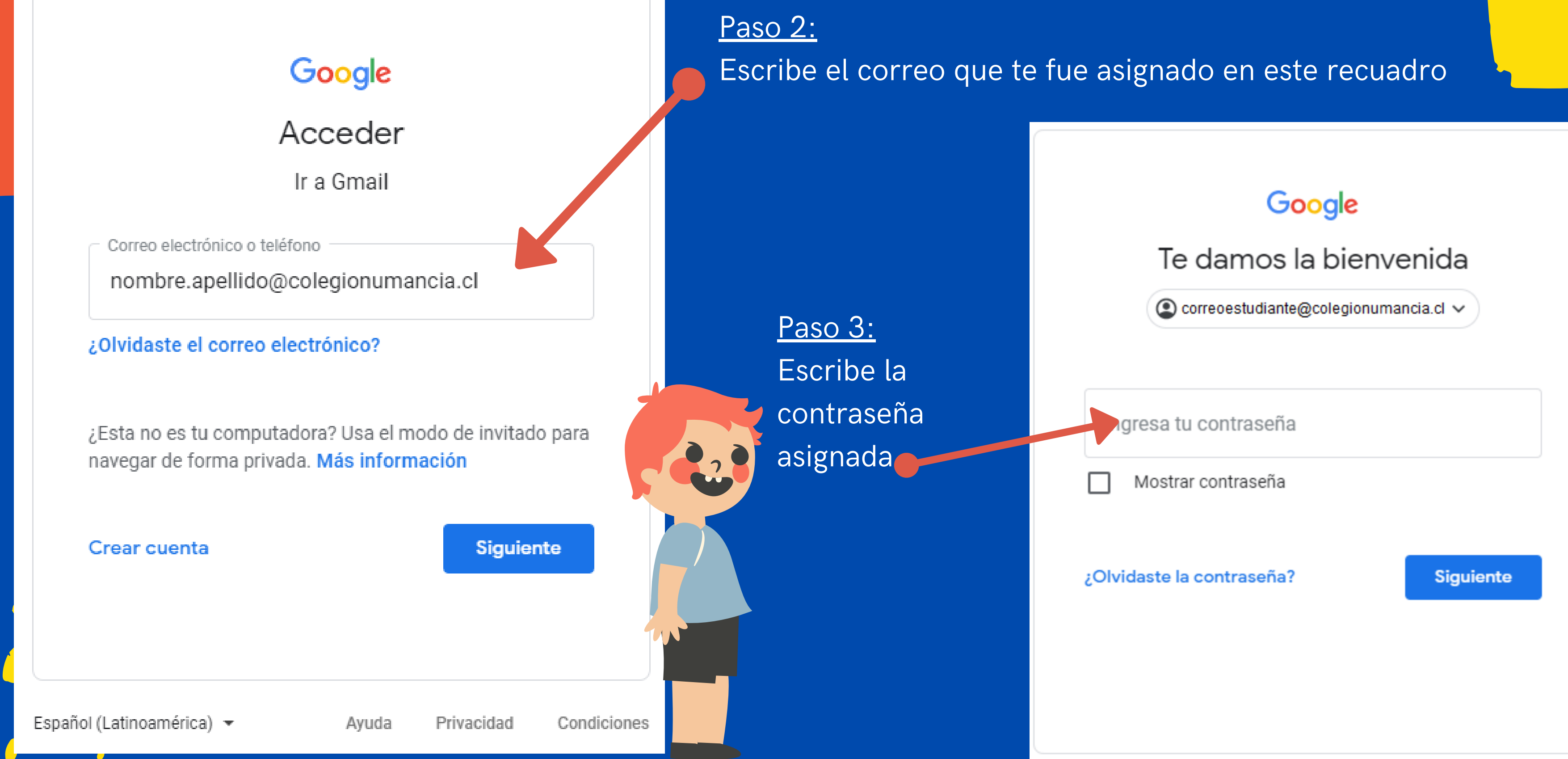

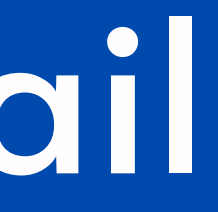

Aparecerá el siguiente mensaje, al cual debes marcar "Aceptar" :

### Go gle

Te damos la bienver da a tu nueva cuenta

Te damos la bienvenida a tu nueva cuenta: p.carn con muchos servicios de Google, pero el administ puedes acceder con ella. Para obtener conseios s de Avuda de Google.

Cuando uses los servicios de Google, el administr la cuenta p.carmona@colegionumancia.cl. como l Google. Puedes obtener más información aquí o d organización, si la tiene. Puedes elegir una cuenta servicios de Google, incluido el correo electrónico gestionar cuál usas con los servicios de Google y de usuario y tu imagen de perfil pueden ayudarte cada momento.

Si tu organización te proporciona acceso a los ser dichos servicios se rige por el contrato de Google de Google que habilite tu administrador ("Servicio Servicio de Google y la Política de Privacidad de ( pueden tener términos específicos del servicio. Si acceder tu administrador, aceptas los términos es

A continuación, haz clic en Aceptar para in de tu cuenta p.carmona@colegionumancia. Política de Privacidad de Google.

@colegionumancia.cl. Esta cuenta es compatible or de colegionumancia.cl decide a qué servicios e cómo utilizar tu nueva cuenta, consulta el Centro

r de tu dominio podrá acceder a tu información de atos que almacenes con ella en los servicios de ultando la política de privacidad de tu tinta para usar a título personal cualquiera de los tienes varias cuentas de Google, puedes biar de cuenta siempre que quieras. Tu nombre mprobar si estás usando la cuenta deseada en

os principales de Google Workspace, el uso de rkspace de tu organización. Cualquier otro servicio licionales") está regulado por los Términos del gle. Algunos Servicios Adicionales también s cualquiera de los servicios a los que te permita ficos de esos servicios.

> des esta descripción del funcionamiento los Términos del Servicio de Google y la

### Paso 4:

### Inmediatamente, cambiarás la clave del correo.

Crea una contraseña

Utiliza una contraseña que puedas recordar. También te recomendamos anotarla en alguno de tus cuadernos

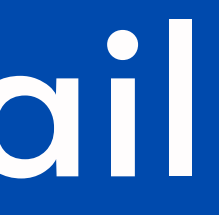

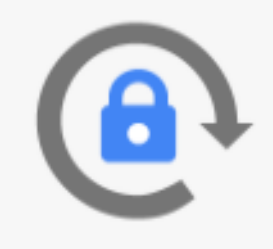

Crea una contraseña nueva segura que no utilices en otros sitios web

Confirmar la contraseña

Cambiar contraseña

Finalmente, verás la siguiente pantalla:

¡Y listo! Ya puedes comenzar a utilizar tu correo institucional.

| = 附 Gmail                                                                                                   |   | Q Buscar correo                                                     | <b>*</b>                                                             |                                                                | 0                                                | ÷:: ش       | Google | P      |
|----------------------------------------------------------------------------------------------------|---|---------------------------------------------------------------------|----------------------------------------------------------------------|----------------------------------------------------------------|--------------------------------------------------|-------------|--------|--------|
| Redactar                                                                                                    |   | □ - C :                                                             |                                                                      |                                                                |                                                  | 1-2 de 2    | < >    | 81     |
| <ul> <li>Recibidos</li> <li>Destacados</li> <li>Pospuestos</li> <li>Enviados</li> <li>Borradores</li> </ul> | 2 | Empieza a utilizar Gmail<br>Personaliza tu<br>bandeja de<br>entrada | Sefinir una firma                                                    | à                                                              | Habilitar las<br>notificaciones de<br>escritorio |             | ×      | •<br>• |
| <ul> <li>✓ Más</li> </ul>                                                                                   |   | 🗌 🛧 Equipo de Gmail                                                 | Descárgate la aplicación oficial de Gmail para móviles - Descárgate  | la aplicación oficial de Gmail para móviles Las mejores funcio | nes de Correo de CORPORACIÓN EDUCACIONA          | L AMERI     | 23:51  |        |
| Meet                                                                                                    |   | 🗌 📩 Equipo de Gmail                                                 | Consejos para utilizar tu nueva bandeja de entrada - Te damos la bie | envenida a tu bandeja de entrada Encuentra tus correos ensegu  | uida Con toda la potencia de búsqueda de Goog    | gle en tu b | 23:51  | +      |
| <ul><li>Nueva reunión</li><li>Mis reuniones</li></ul>                                                       |   |                                                                     |                                                                      |                                                                |                                                  |             |        |        |
| Hangouts                                                                                                    | + |                                                                     |                                                                      |                                                                |                                                  |             |        |        |
| No hay chats recientes<br>Iniciar uno nuevo                                                                 | S | 0 GB en uso                                                         |                                                                      | Política del programa<br>Con la tecnología de Google           |                                                  |             |        |        |
| • • ·                                                                                                    |   |                                                                     |                                                                      |                                                                |                                                  |             |        |        |

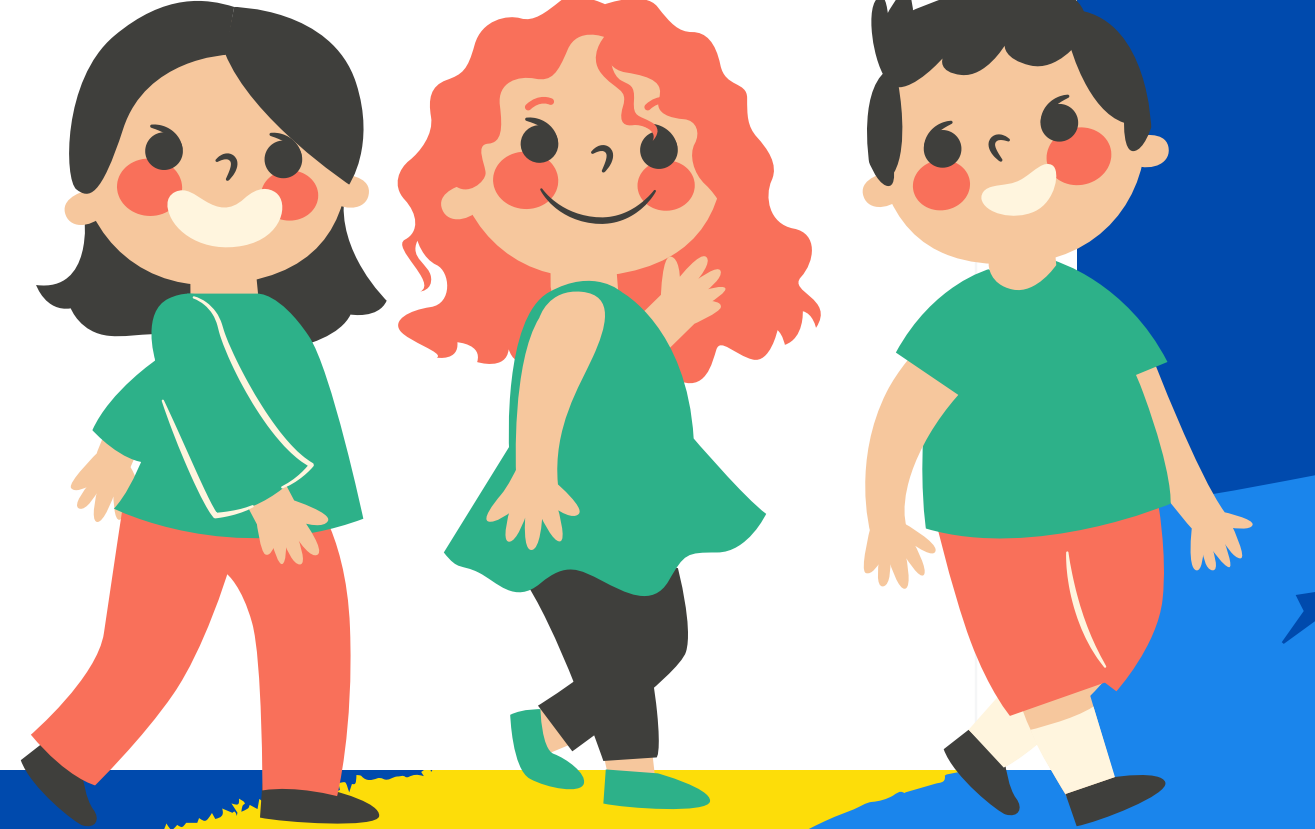

## ¿Qué debo hacer ahora?

Ahora solo debes esperar. Durante los próximos días, recibirás una invitación de tus profesores/profesoras de asignatura. Esta invitación llegará a tu correo institucional y se verá así:

| Hello,          |                                                                   |
|-----------------|-------------------------------------------------------------------|
| Inglés 1°Básico | <u>@colegionumancia.cl</u> ) invited you to the class.<br>(DEMO). |
| ingles i basico | <u>oemoj</u> .                                                    |
|                 |                                                                   |
|                 | Inglés 1ºBásico (DEMO)                                            |

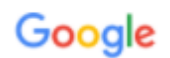

Google LLC Jountain View CA 94043 USA

Para aceptar, debes hacer click donde dice "Join" o "Unirse" ¡Y listo! Ya puedes comenzar a revisar el material, participar de discusiones y revisar tu progreso.